# **Operating manual**

# W355H

438 9203-01 03.49

## Contents

| Control panel + Instructions for use |     |
|--------------------------------------|-----|
| Program 1A01                         |     |
| Program 1G01                         |     |
| Program 1H11                         |     |
| Program 1L01                         |     |
| Program 1M01                         |     |
| Program 1H01, 1W01                   | 6:1 |
| Program 1H02                         |     |
| Program 1C01                         |     |
| Program 1R01                         |     |
| Machine without coin-meter           |     |
| For coin-operated machines           |     |
| Rapid advance                        |     |
| Program end                          |     |
| Fault codes                          |     |
|                                      |     |

The manufacturer reserves the right to make changes in design and materials specifications.

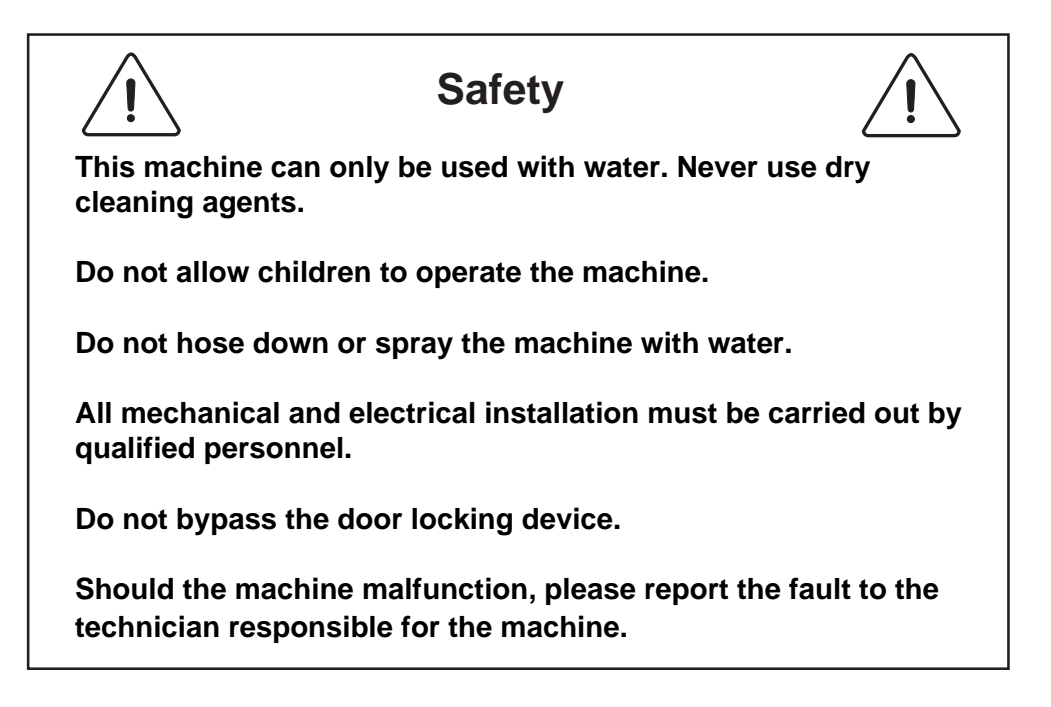

## 1**A01**

(1)

# Depending on your program, compare below panel with the panel on the machine

The electronic program unit controls the various functions of the machine in a certain time sequence with the aid of seven built-in standard programs. The standard programs can also be modified by selecting various options. By selecting options, the user has access to programs for all types of wash loads and degrees of soiling.

Fig. The control panel consists of program selection buttons (A), option buttons

(B), a combined start, pause and rapid advance button (C), symbols with LEDs (D) which show the program selected and the program sequence, plus an alphanumeric display (E).

The alphanumeric display shows illuminated green characters.

In the event of faults, error codes will be displayed on this window. See Fault codes.

- A Program selection buttons
- **B** Option buttons
- C Start/pause and rapid advance button
- D Symbols with LEDs to indicate program selected and programsequence
- E Display (for useful information)

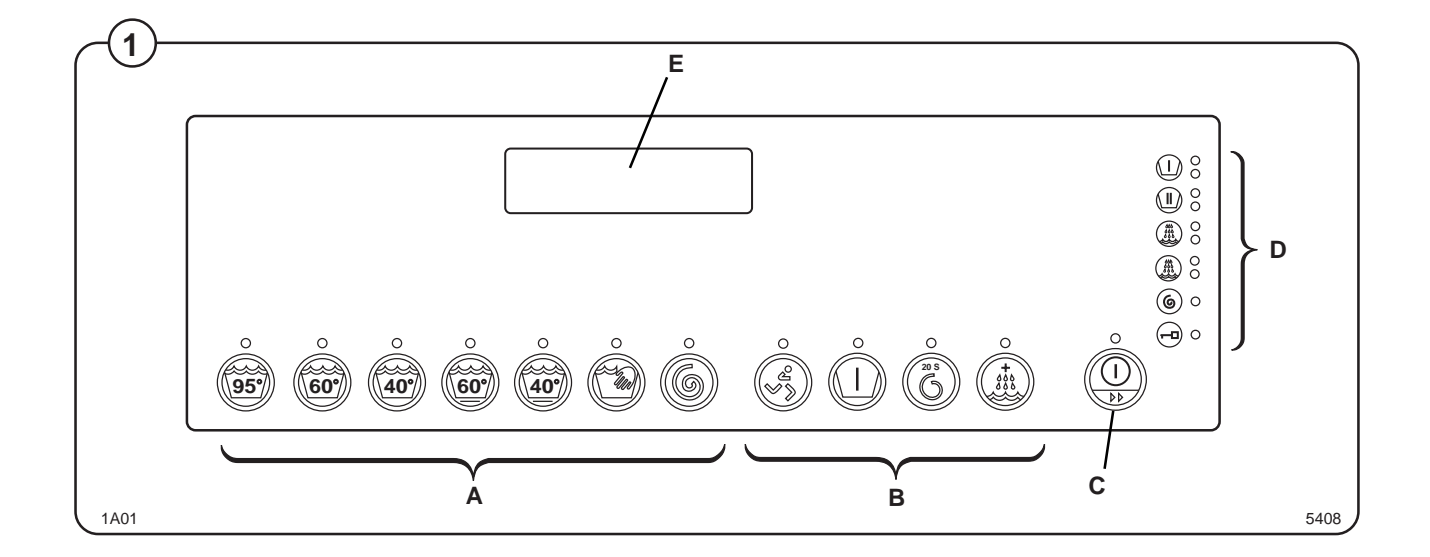

- Fig. Press the button for the program required.
- Fig. Now the LEDs alongside the program symbols will show what the selected program consists of.
  - Press the button(s) for any options required.
- Fig. The option button Express gives a temperature decrease of 5°C and four minutes wash.
- Fig. This option button can be used for "heavy soiled" goods and gives a pre wash and higher water level in the rinses. This option can be used together with Normal and Permanent Press programs.

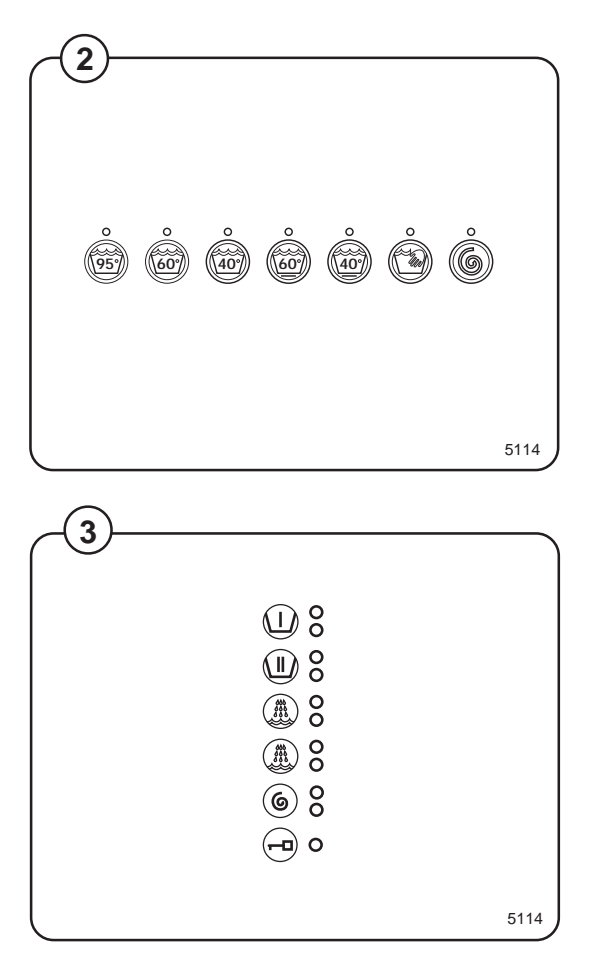

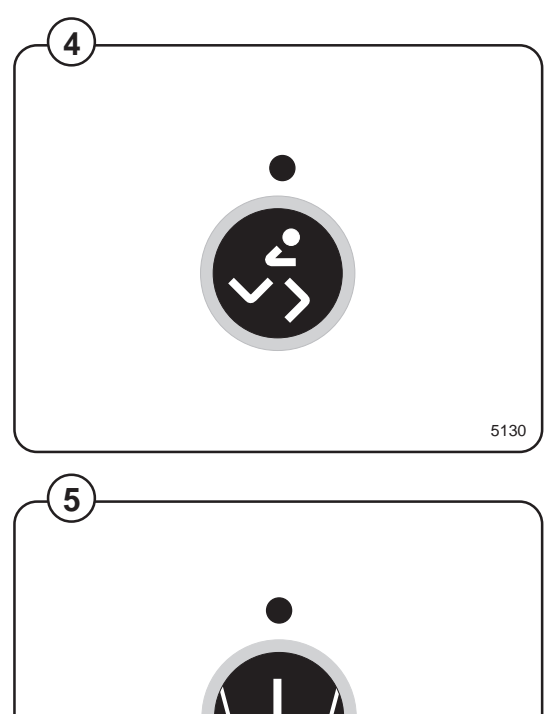

5131

- Fig. This option button ensures gentle extraction in all programs. This means that there is no extraction between steps, and only 20 seconds' extraction at the end.
  - This option gives an extra rinse.

Fig. (7)

Fig.

- If options are selected the LEDs by the program symbols will alter to reflect these.
- Add the correct amount of detergent and fabric conditioner as recommended by their manufacturers.

Compartment 1 – Pre wash

Compartment 2 - Main wash

Compartment 3 – Softener

• Press the **START** button.

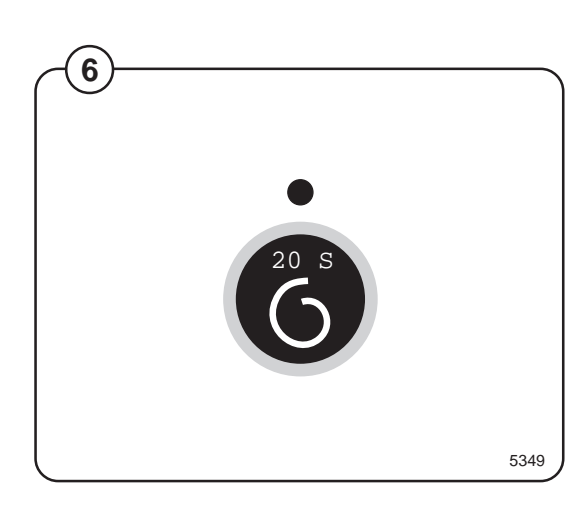

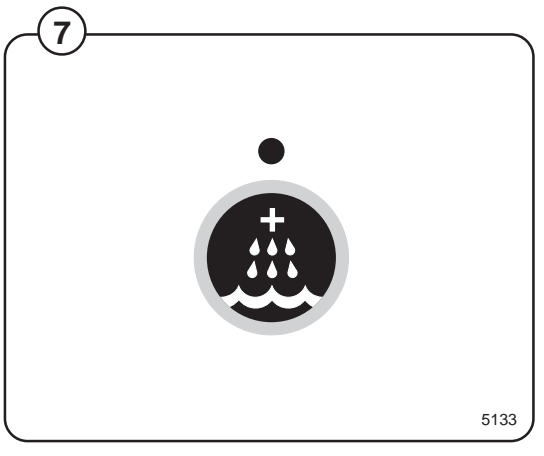

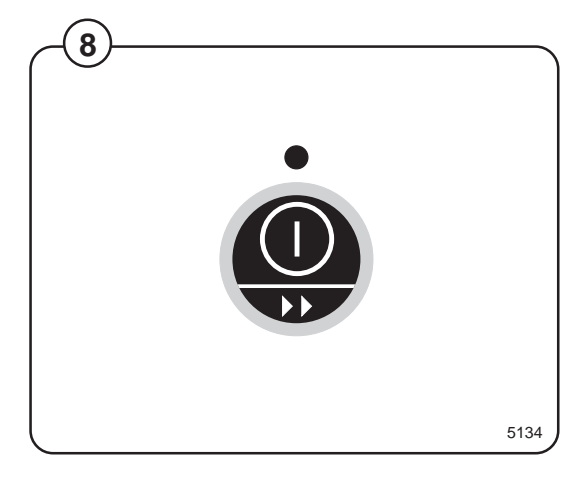

## 1G01

# Depending on your program, compare below panel with the panel on the machine

The electronic program unit controls the various functions of the machine in a certain time sequence with the aid of seven built-in standard programs. The standard programs can also be modified by selecting various options. By selecting options, the user has access to programs for all types of wash loads and degrees of soiling.

Fig. The control panel consists of program selection buttons (A), option buttons

(B), a combined start, pause and rapid advance button (C), symbols with LEDs (D) which show the program selected and the program sequence, plus an alphanumeric display (E).

The alphanumeric display shows illuminated green characters.

In the event of faults, error codes will be displayed on this window. See Fault codes.

- A Program selection buttons
- B Option buttons
- C Start/pause and rapid advance button
- D Symbols with LEDs to indicate program selected and programsequence
- E Display (for useful information)

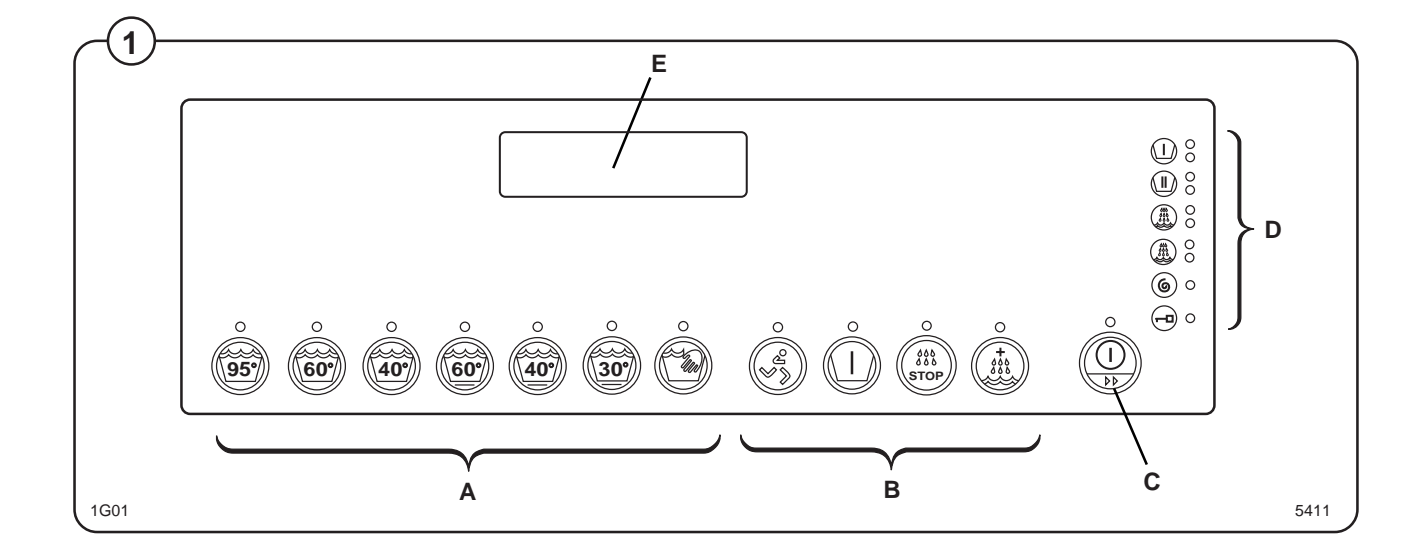

- Fig. Press the button for the program required.
- Fig. Now the LEDs alongside the program symbols will show what the selected program consists of.
  - Press the button(s) for any options required.
- Fig. The option button Express gives a temperature decrease of 5°C and four minutes wash.
- Fig. This option button can be used for "heavy soiled" goods and gives a pre wash and higher water level in the rinses. This option can be used together with Normal and Permanent Press programs.

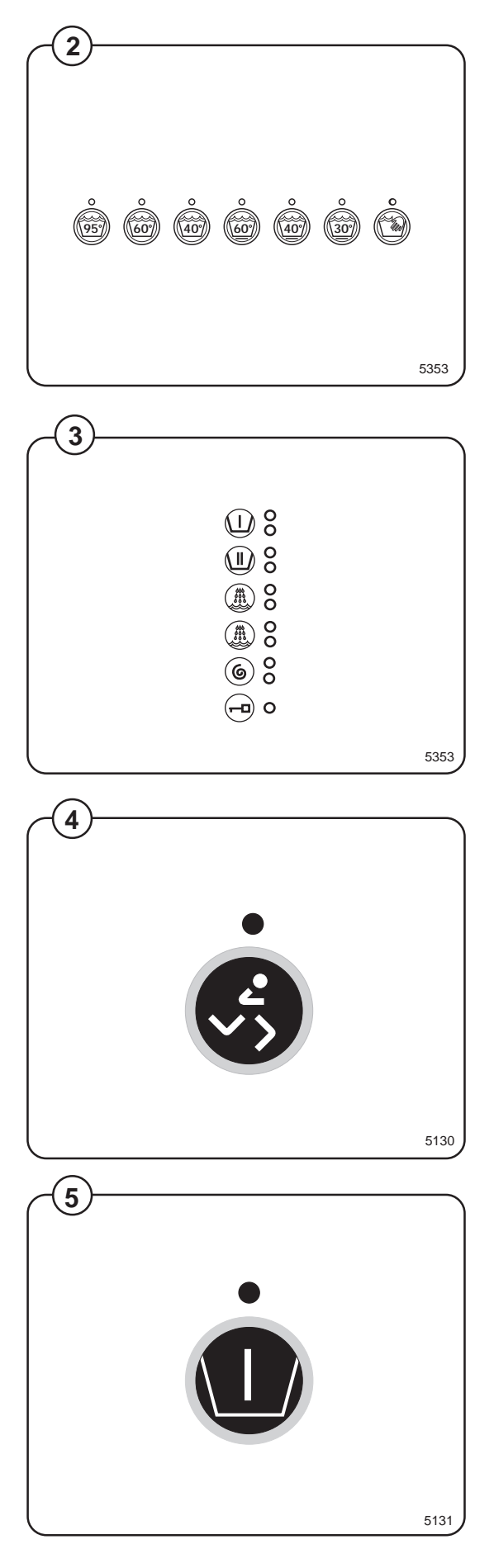

for an stops during the ng the **START**-button ater and then tra rinse in all t of detergent and commended by their wash ener on. (6)

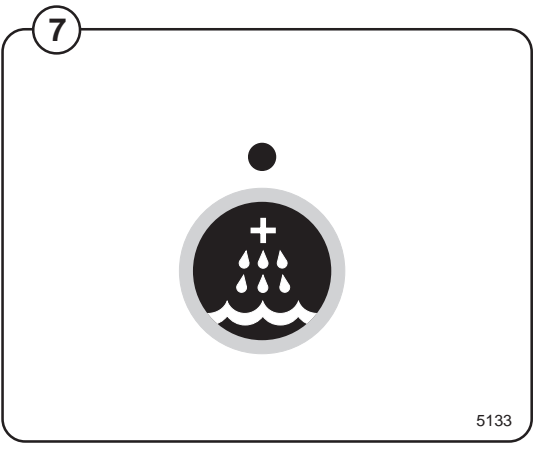

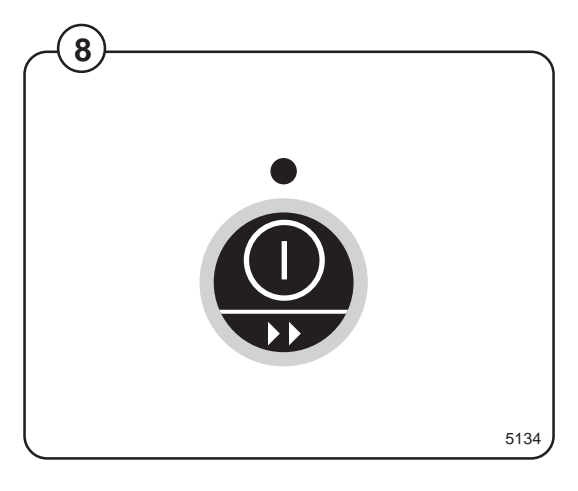

- Fig. With this option the program stops during the last rinse. When pressing the START-button the machine is filling water and then extraction.
- Fig. This option gives an extra rinse in all programs.
  - Add the correct amount of detergent and fabric conditioner as recommended by their manufacturers.

Compartment 1 – Pre wash

Compartment 2 - Main wash

Compartment 3 – Softener

Fig. • Press the **START** button.

5356

### 1H11

(1)

# Depending on your program, compare below panel with the panel on the machine

The electronic program unit controls the various functions of the machine in a certain time sequence with the aid of seven built-in standard programs. The standard programs can also be modified by selecting various options. By selecting options, the user has access to programs for all types of wash loads and degrees of soiling.

Fig. The control panel consists of program selection buttons (A), option buttons

(B), a combined start, pause and rapid advance button (C), symbols with LEDs (D) which show the program selected and the program sequence, plus an alphanumeric display (E).

The alphanumeric display shows illuminated green characters.

In the event of faults, error codes will be displayed on this window. See Fault codes.

- A Program selection buttons
- B Option buttons
- C Start/pause and rapid advance button
- D Symbols with LEDs to indicate program selected and programsequence
- E Display (for useful information)

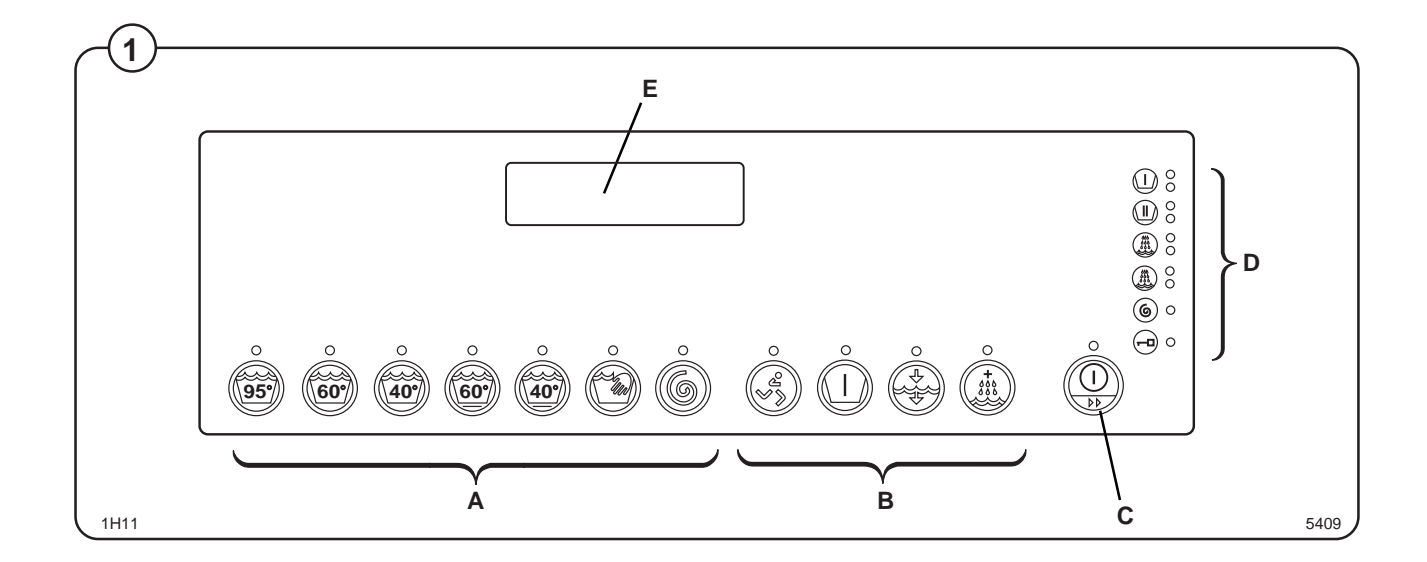

- Fig. Press the button for the program required.
- Fig. Now the LEDs alongside the program symbols will show what the selected program consists of.
  - Press the button(s) for any options required.
- Fig. The option button Express gives a temperature decrease of 5°C and four minutes wash.
- Fig. This option button can be used for "heavy soiled" goods and gives a pre wash and higher water level in the rinses. This option can be used together with Normal and Permanent Press programs.

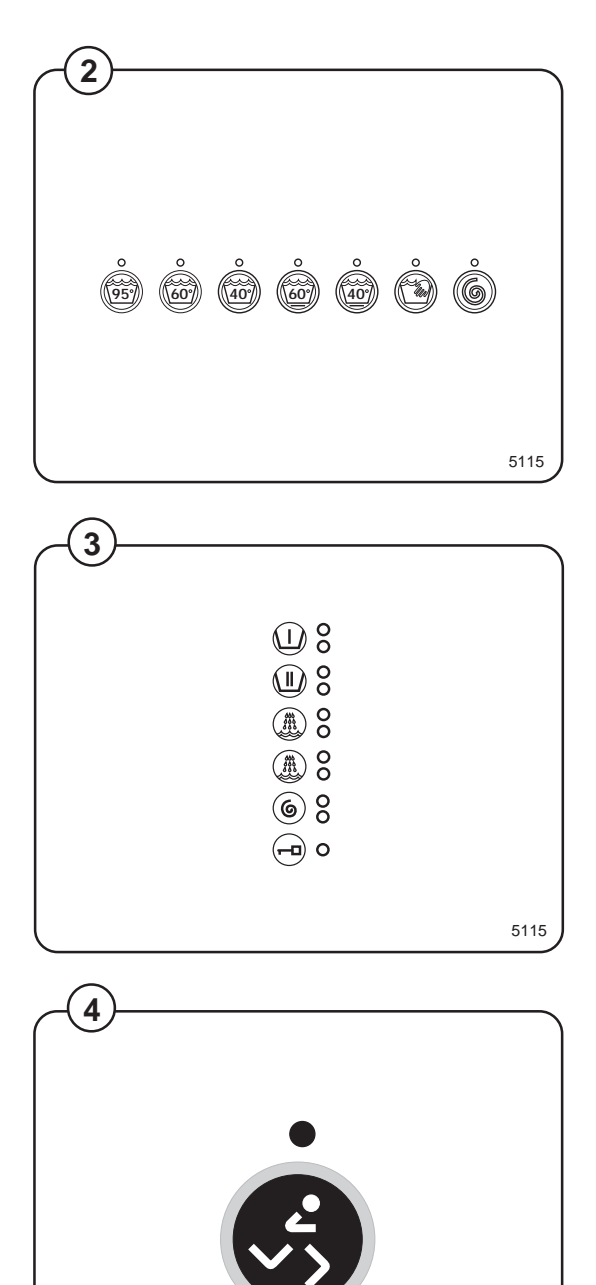

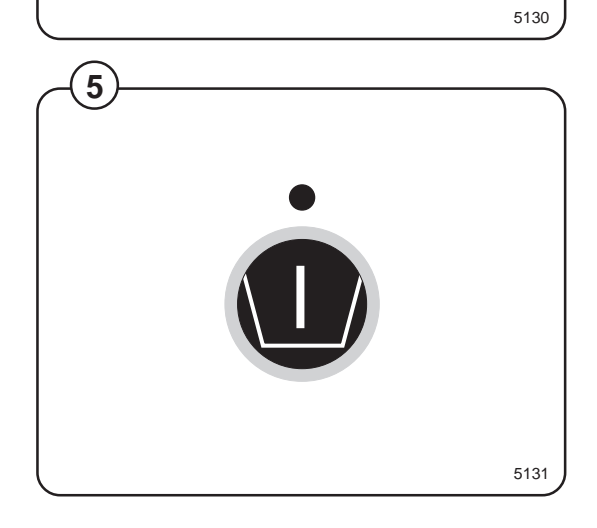

- Fig. This option button gives two pre rinses in all programs.
- Fig. This option gives an extra rinse.

(7)

- If options are selected the LEDs by the program symbols will alter to reflect these.
- Add the correct amount of detergent and fabric conditioner as recommended by their manufacturers.

Compartment 1 – Pre wash Compartment 2 – Main wash

Compartment 3 – Softener

Fig. • Press the **START** button. (8)

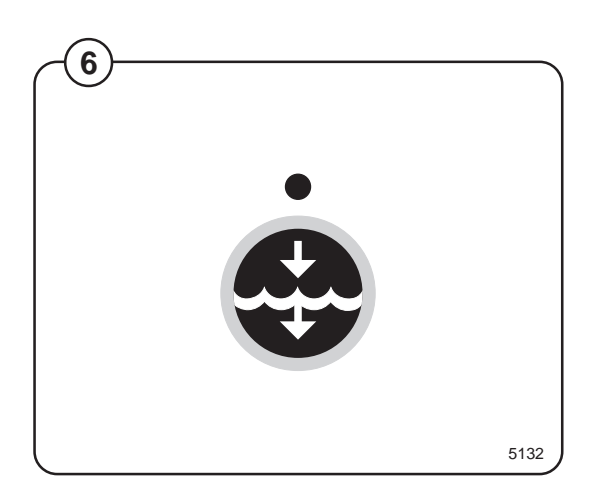

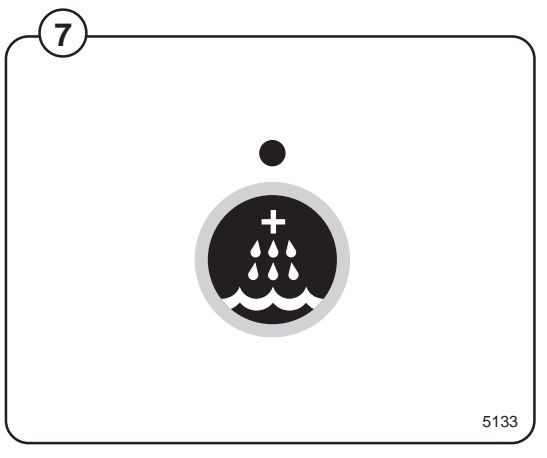

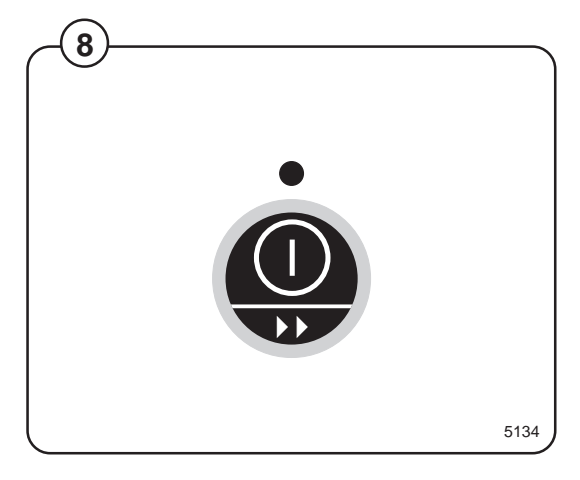

### 1L01

# Depending on your program, compare below panel with the panel on the machine

The electronic program unit controls the various functions of the machine in a certain time sequence with the aid of 5 built-in standard programs.

- Fig. The control panel consists of program selection buttons (A), a combined
- (1) start, pause and rapid advance button (B), symbols with LEDs (C) which show the program selected and the program sequence, plus an alphanumeric display (D).

The alphanumeric display shows illuminated green characters.

In the event of faults, error codes will be displayed on this window. See Fault codes.

- A Program selection buttons
- B Start/pause and rapid advance button
- C Symbols with LEDs to indicate program selected and programsequence
- **D** Display (for useful information)

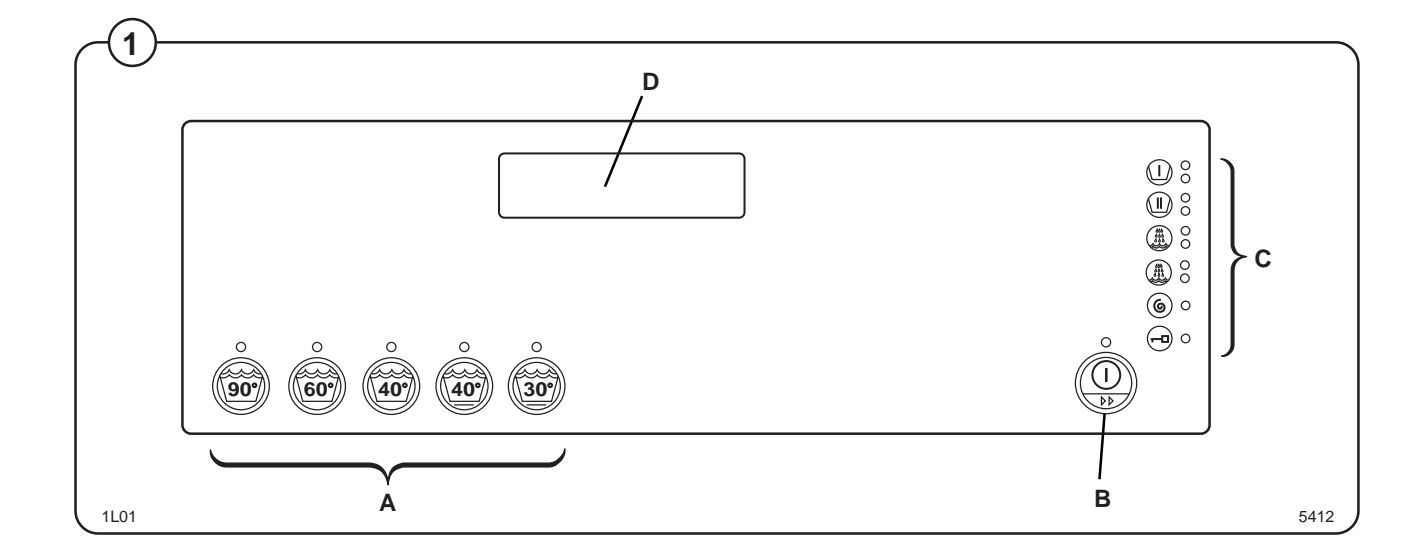

- Fig. Now the LEDs alongside the program symbols will show what the selected program consists of.
  - Add the correct amount of detergent and fabric conditioner as recommended by their manufacturers.

Compartment 1 – Pre wash

Compartment 2 - Main wash

Compartment 3 - Softener

Fig. • Press the **START** button.

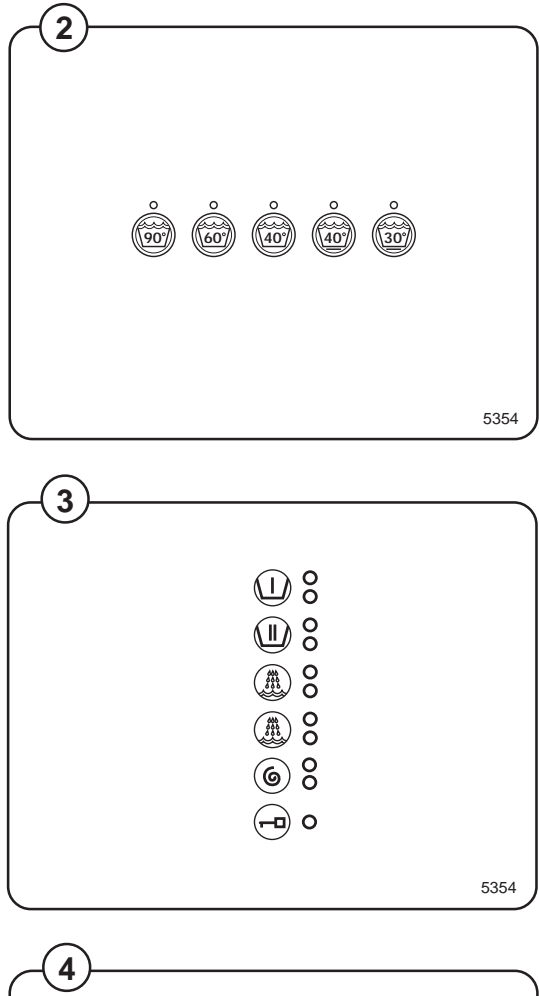

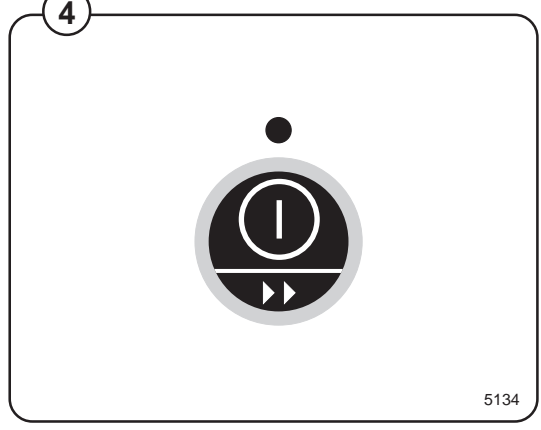

### 1M01

# Depending on your program, compare below panel with the panel on the machine

The electronic program unit controls the various functions of the machine in a certain time sequence with the aid of 4 built-in standard programs. The standard programs can also be modified by selecting various options. By selecting options, the user has access to programs for all types of wash loads and degrees of soiling.

Fig. The control panel consists of program selection buttons (A), option button
(B), a combined start, pause and rapid advance button (C), symbols with LEDs (D) which show the program selected and the program sequence, plus an alphanumeric display (E).

The alphanumeric display shows illuminated green characters.

In the event of faults, error codes will be displayed on this window. See Fault codes.

- A Program selection buttons
- **B** Option button
- C Start/pause and rapid advance button
- D Symbols with LEDs to indicate program selected and programsequence
- E Display (for useful information)

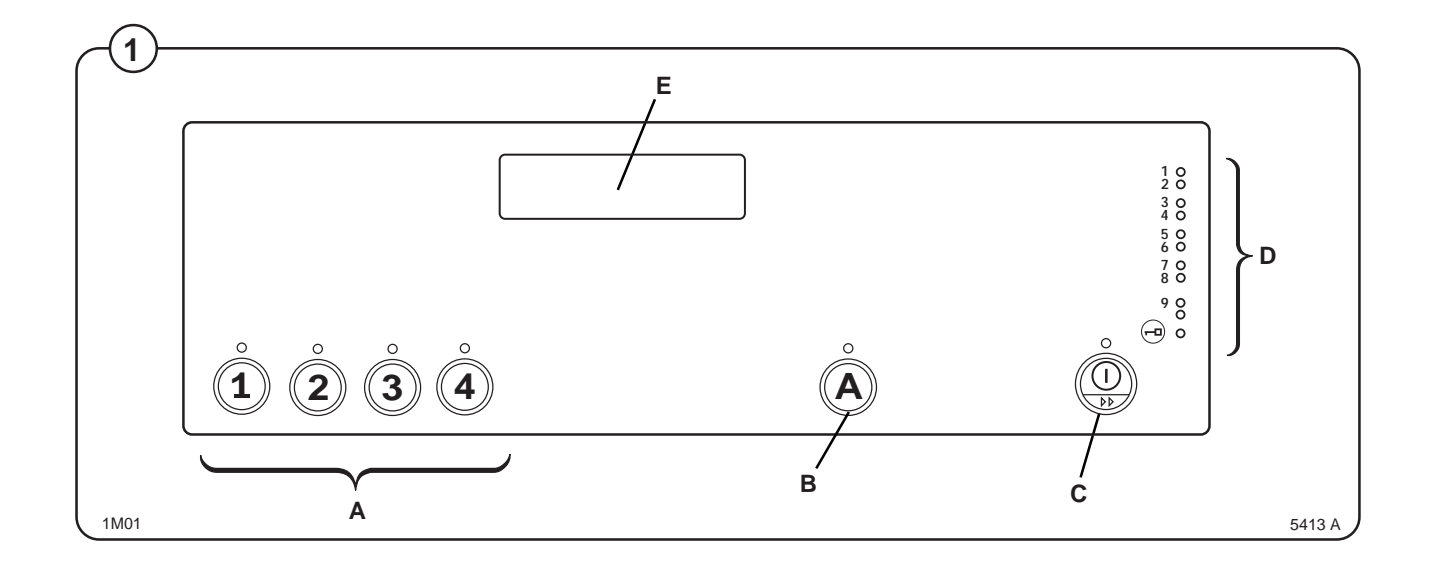

- Fig.
- Press the button for the program required.
- Fig. Now the LEDs alongside the program symbols will show what the selected program consists of.
- Fig. Option button A gives pre wash in all programs.

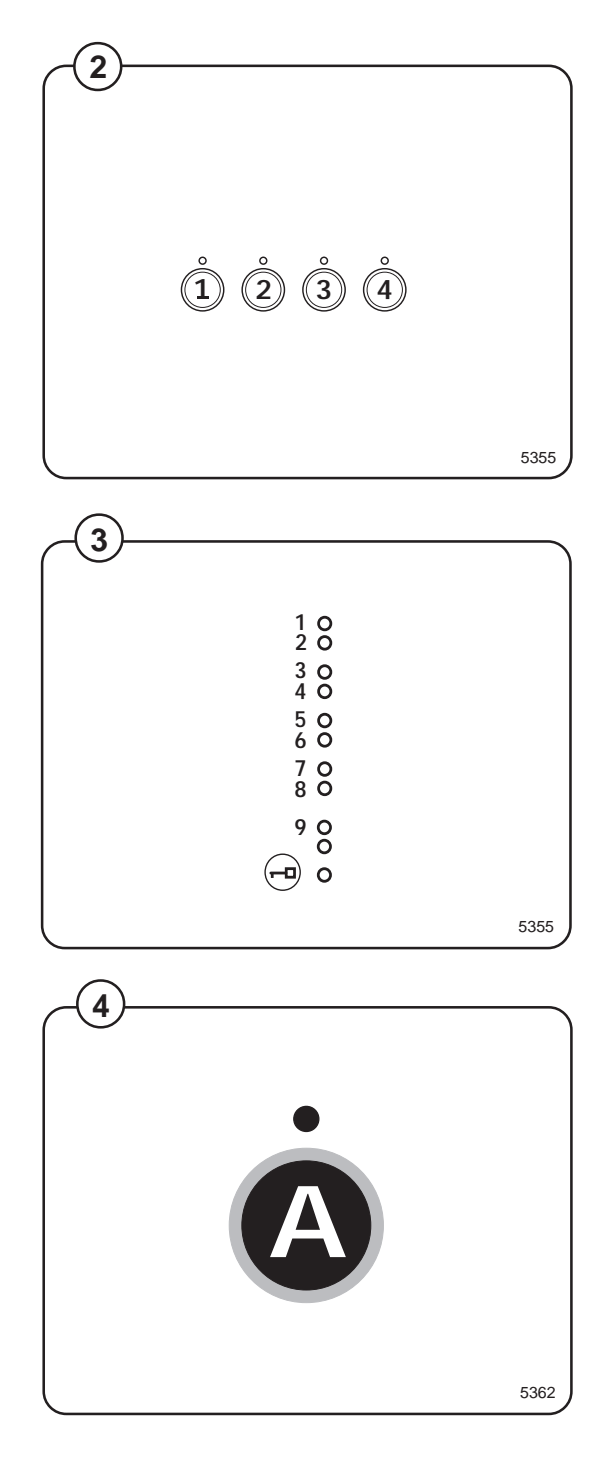

• Add the correct amount of detergent and fabric conditioner as recommended by their manufacturers.

Compartment 1 - Pre wash

Compartment 2 - Main wash

Compartment 3 - Softener

Fig. • Press the **START** button.

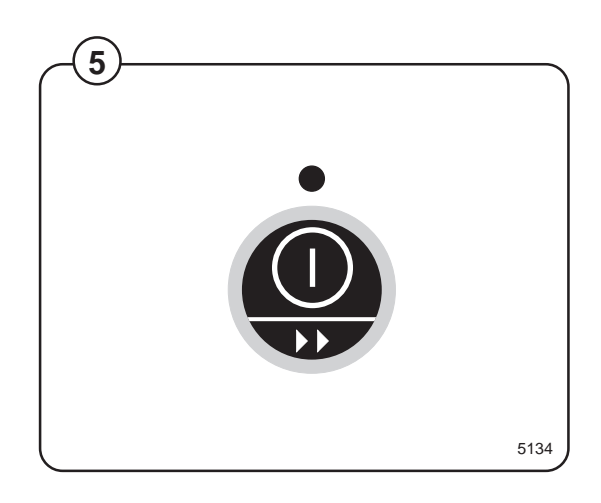

### 1H01, 1W01

#### Depending on your program, compare below panel with the panel on the machine

The electronic program unit controls the various functions of the machine in a certain time sequence with the aid of seven built-in standard programs. The standard programs can also be modified by selecting various options. By selecting options, the user has access to programs for all types of wash loads and degrees of soiling.

- Fig. The control panel consists of program selection buttons (A), option buttons
- (B), a combined start, pause and rapid advance button (C), symbols with LEDs (D) which show the program selected and the program sequence, plus an alphanumeric display (E).

The alphanumeric display shows illuminated green characters.

In the event of faults, error codes will be displayed on this window. See Fault codes.

- A Program selection buttons
- B Option buttons
- C Start/pause and rapid advance button
- D Symbols with LEDs to indicate program selected and programsequence
- E Display (for useful information)

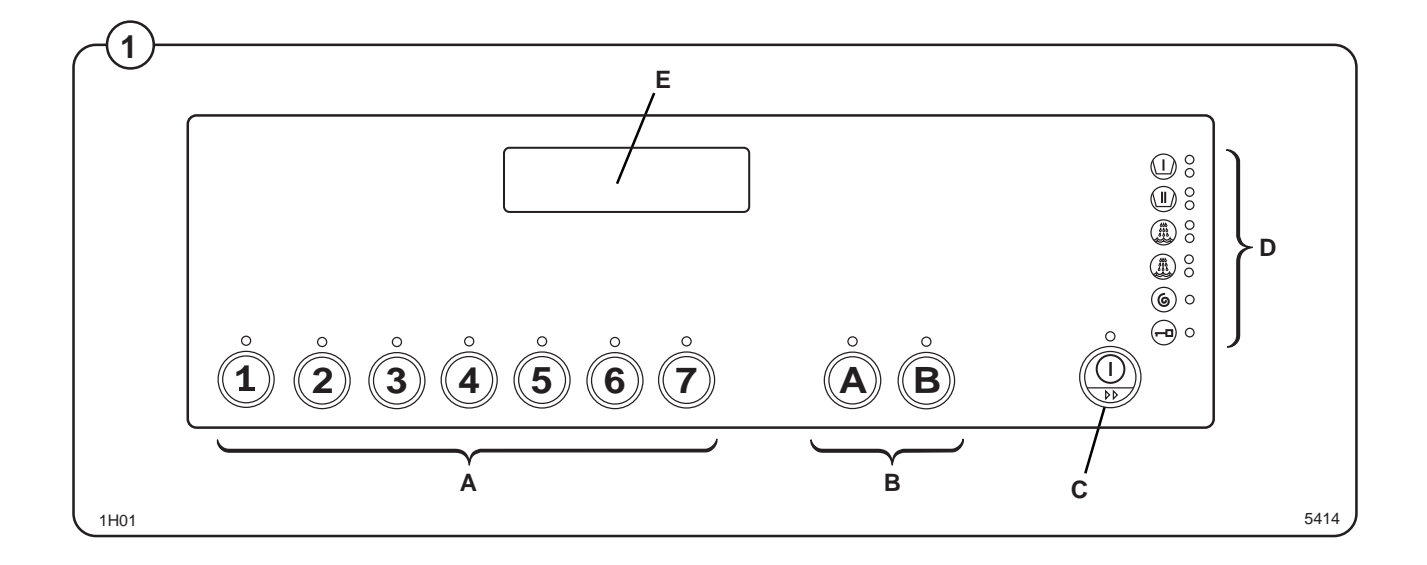

- Fig.
- Press the button for the program required.
- Fig. Now the LEDs alongside the program symbols will show what the selected program consists of.
  - Press the button(s) for any options required.
- Fig. This option gives pre wash in program 1-4.
- Fig. This option gives a pre rinse in program 1-4 (5) and two pre rinses in program 5-7.

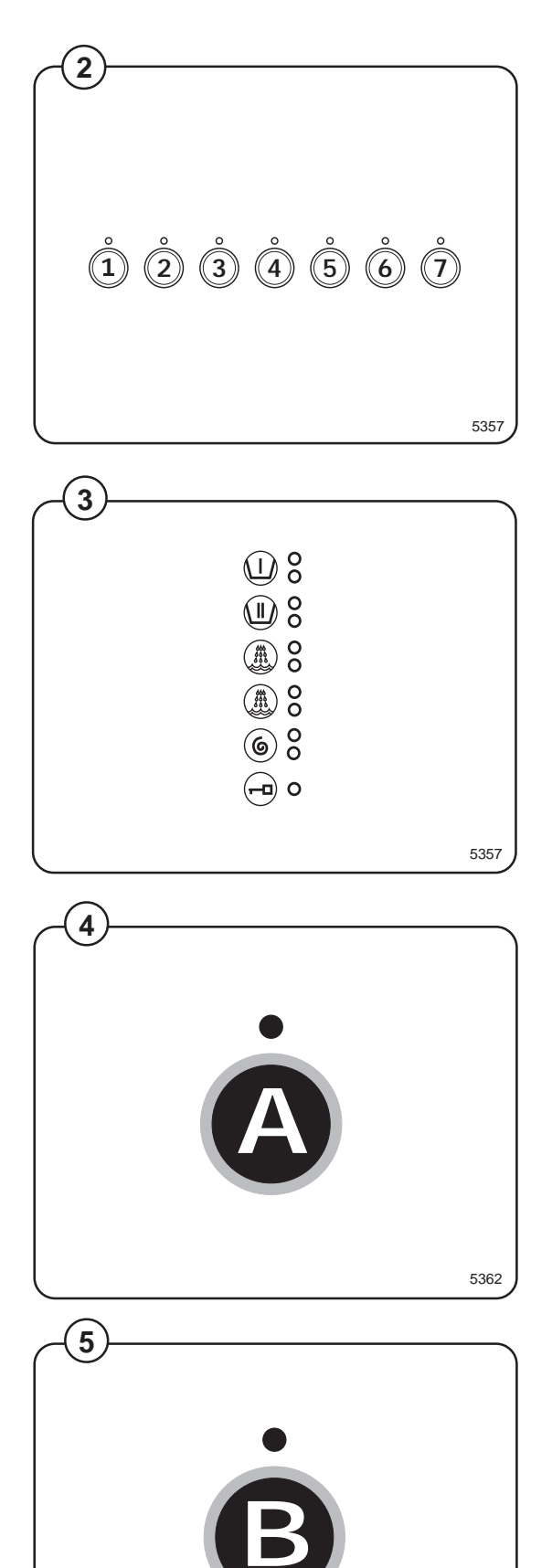

5363

- If options are selected the LEDs by the program symbols will alter to reflect these.
- Add the correct amount of detergent and fabric conditioner as recommended by their manufacturers.

Compartment 1 – Pre wash

Compartment 2 - Main wash

Compartment 3 – Softener

Fig. • Press the **START** button.

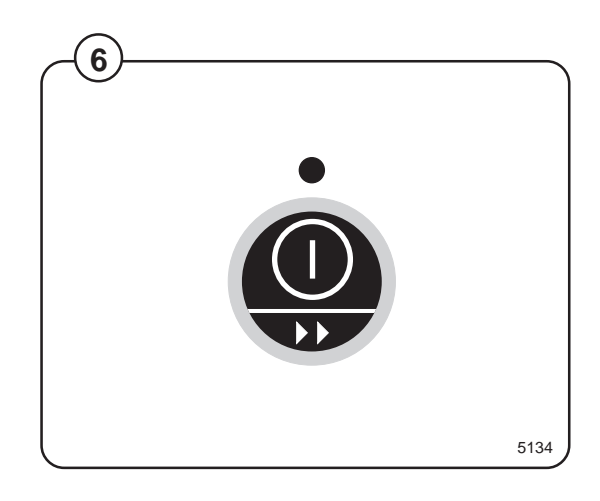

## 1H02

(1)

#### Depending on your program, compare below panel with the panel on the machine

The electronic program unit controls the various functions of the machine in a certain time sequence with the aid of seven built-in standard programs. The standard programs can also be modified by selecting various options. By selecting options, the user has access to programs for all types of wash loads and degrees of soiling.

Fig. The control panel consists of program selection buttons (A), option buttons

(B), a combined start, pause and rapid advance button (C), symbols with LEDs (D) which show the program selected and the program sequence, plus an alphanumeric display (E).

The alphanumeric display shows illuminated green characters.

In the event of faults, error codes will be displayed on this window. See Fault codes.

- A Program selection buttons
- B Option buttons
- C Start/pause and rapid advance button
- D Symbols with LEDs to indicate program selected and programsequence
- E Display (for useful information)

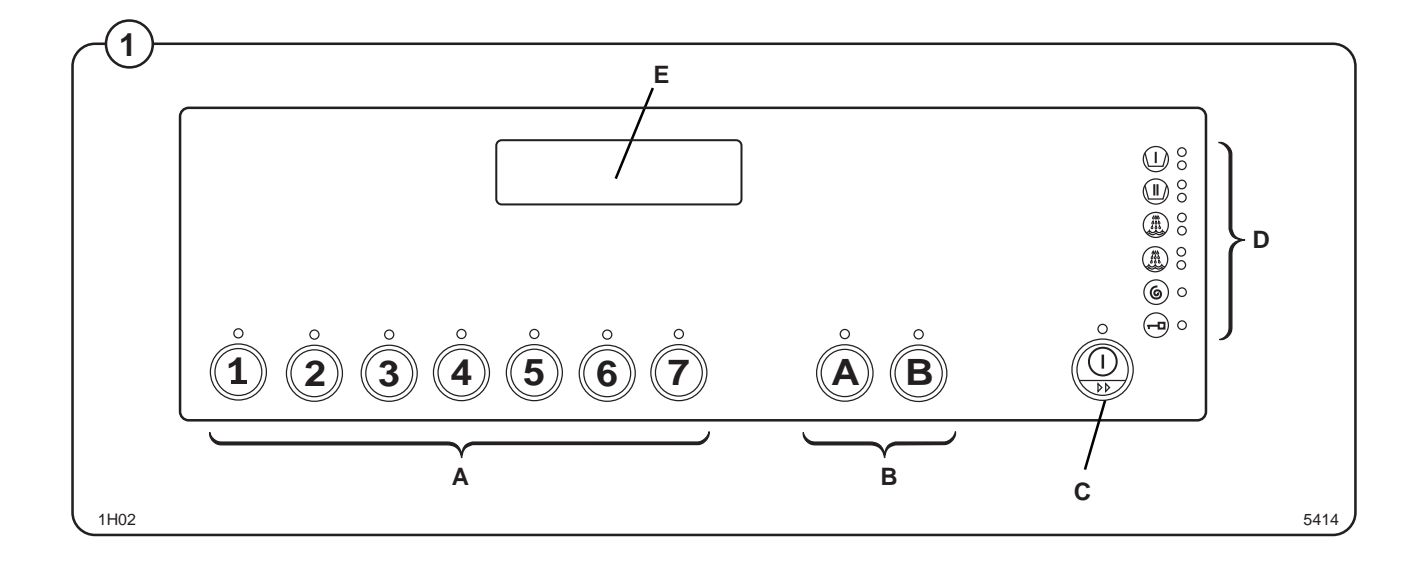

- Fig. Press the button for the program required.
- Fig. Now the LEDs alongside the program symbols will show what the selected program consists of.
  - Press the button(s) for any options required.
- Fig. Regarding function, see instruction sign on(4) the machine.
  - If options are selected the LEDs by the program symbols will alter to reflect these.

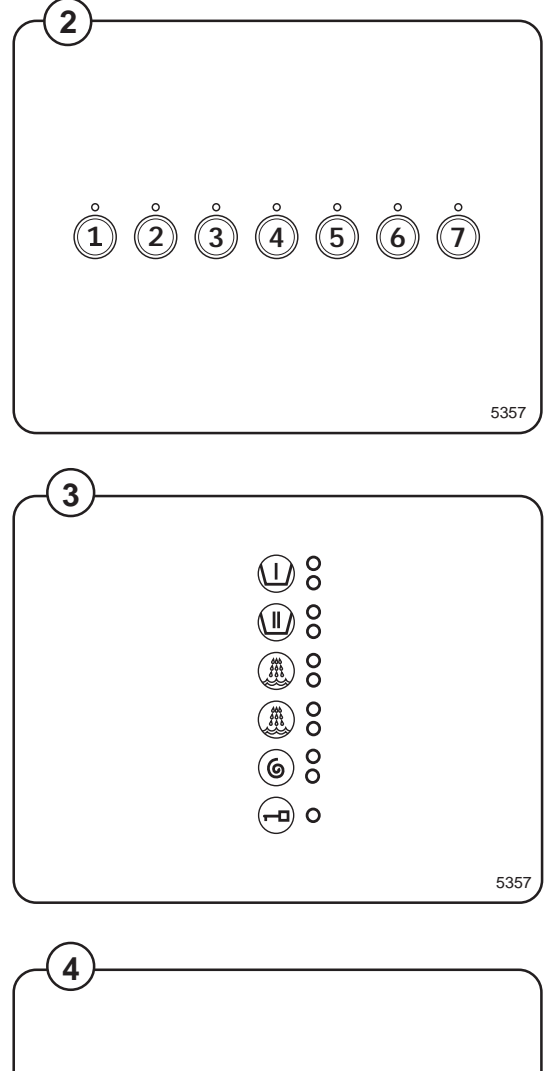

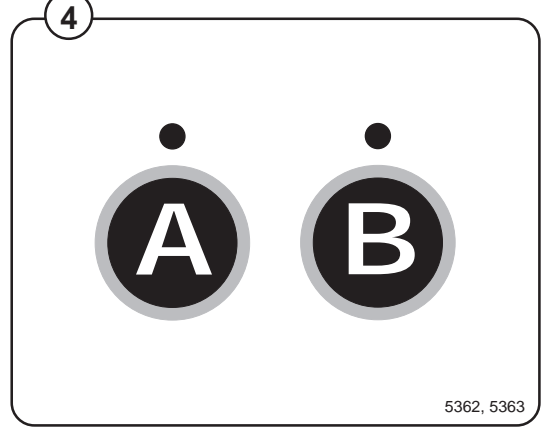

• Add the correct amount of detergent and fabric conditioner as recommended by their manufacturers.

Compartment 1 - Pre wash

Compartment 2 - Main wash

Compartment 3 – Softener

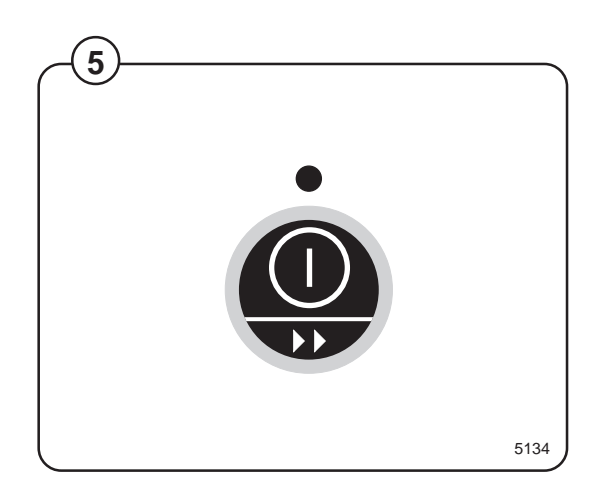

### 1C01

# Depending on your program, compare below panel with the panel on the machine

The electronic program unit controls the various functions of the machine in a certain time sequence with the aid of seven built-in standard programs. The standard programs can also be modified by selecting various options. By selecting options, the user has access to programs for all types of wash loads and degrees of soiling.

Fig.

The control panel consists of program selection buttons (A), a combined start, pause and rapid advance button (B), symbols with LEDs (C) which show the program selected and the program sequence, plus an alphanumeric display (D).

The alphanumeric display shows illuminated green characters.

In the event of faults, error codes will be displayed on this window. See Fault codes.

- A Program selection buttons
- B Start/pause and rapid advance button
- C Symbols with LEDs to indicate program selected and programsequence
- D Display (for useful information)

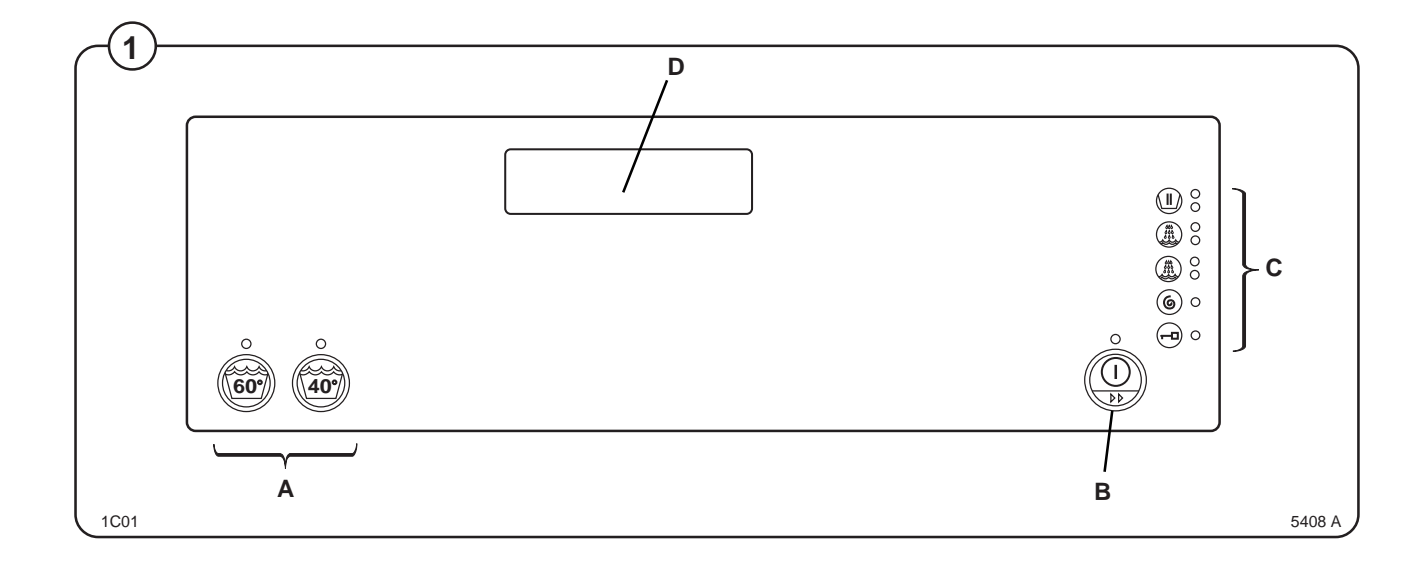

- Fig. Now the LEDs alongside the program symbols will show what the selected program consists of.

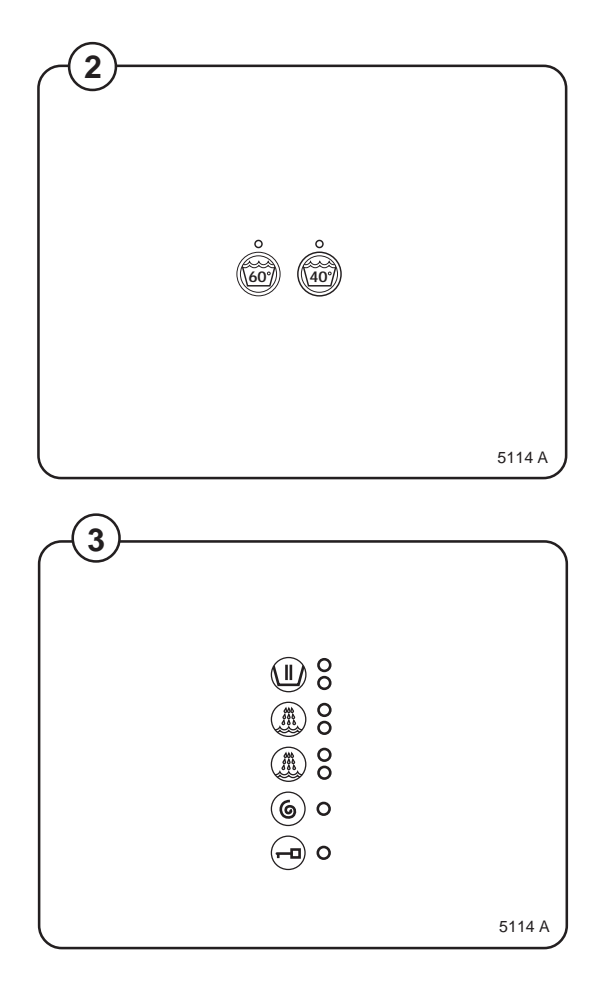

• Add the correct amount of detergent and fabric conditioner as recommended by their manufacturers.

Compartment 2 - Main wash

Compartment 3 – Softener

Fig. • Press the **START** button. 4

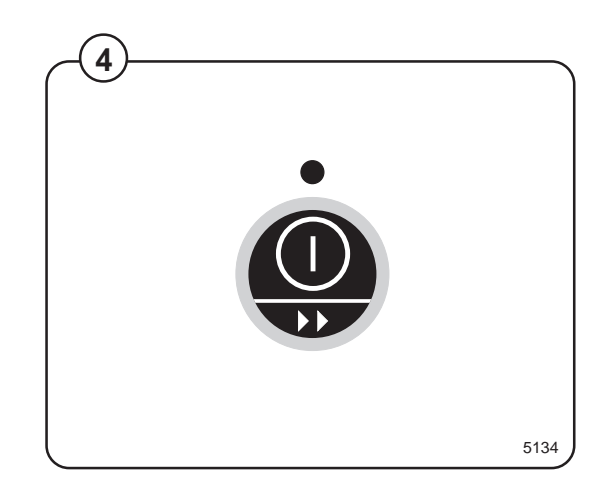

### 1R01

# Depending on your program, compare below panel with the panel on the machine

The electronic program unit controls the various functions of the machine in a certain time sequence with the aid of seven built-in standard programs. The standard programs can also be modified by selecting various options. By selecting options, the user has access to programs for all types of wash loads and degrees of soiling.

Fig.

The control panel consists of program selection buttons (A), a combined start, pause and rapid advance button (B), symbols with LEDs (C) which

show the program selected and the program sequence, plus an alphanumeric display (D).

The alphanumeric display shows illuminated green characters.

In the event of faults, error codes will be displayed on this window. See Fault codes.

- A Program selection buttons
- B Start/pause and rapid advance button
- C Symbols with LEDs to indicate program selected and programsequence
- D Display (for useful information)

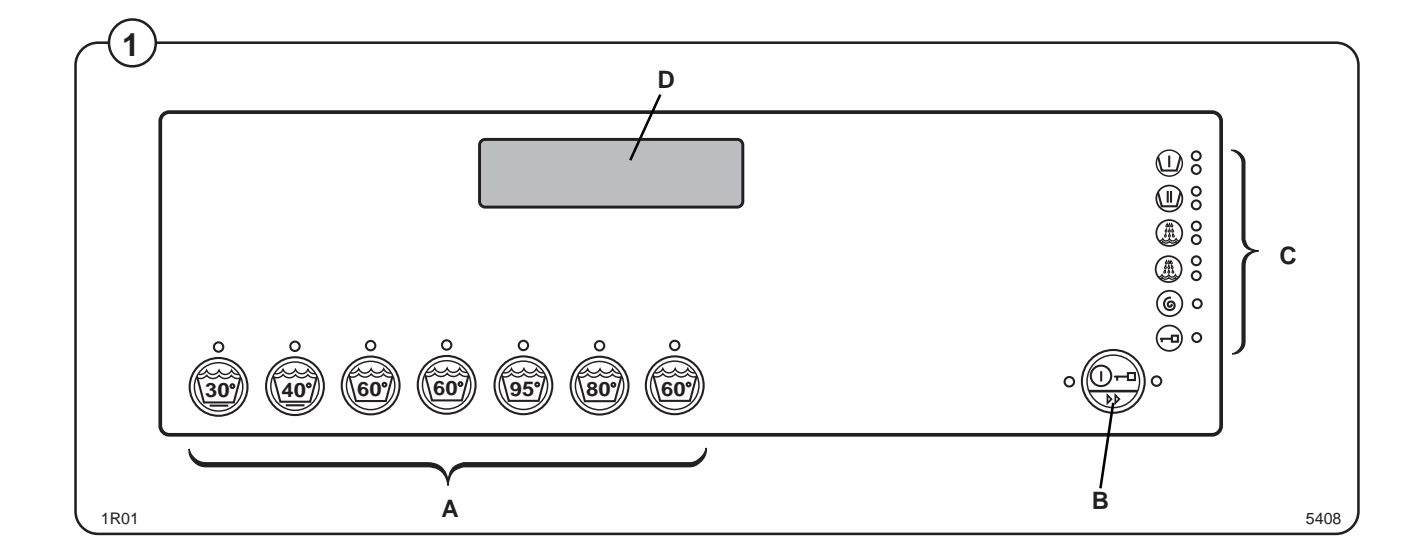

- Fig. Now the LEDs alongside the program symbols will show what the selected program consists of.
- Fig. Add the correct amount of detergent and fabric conditioner as recommended by their manufacturers.

Compartment 1 – Pre wash Compartment 2 – Main wash

- Compartment 3 Softener
- Press the START button.

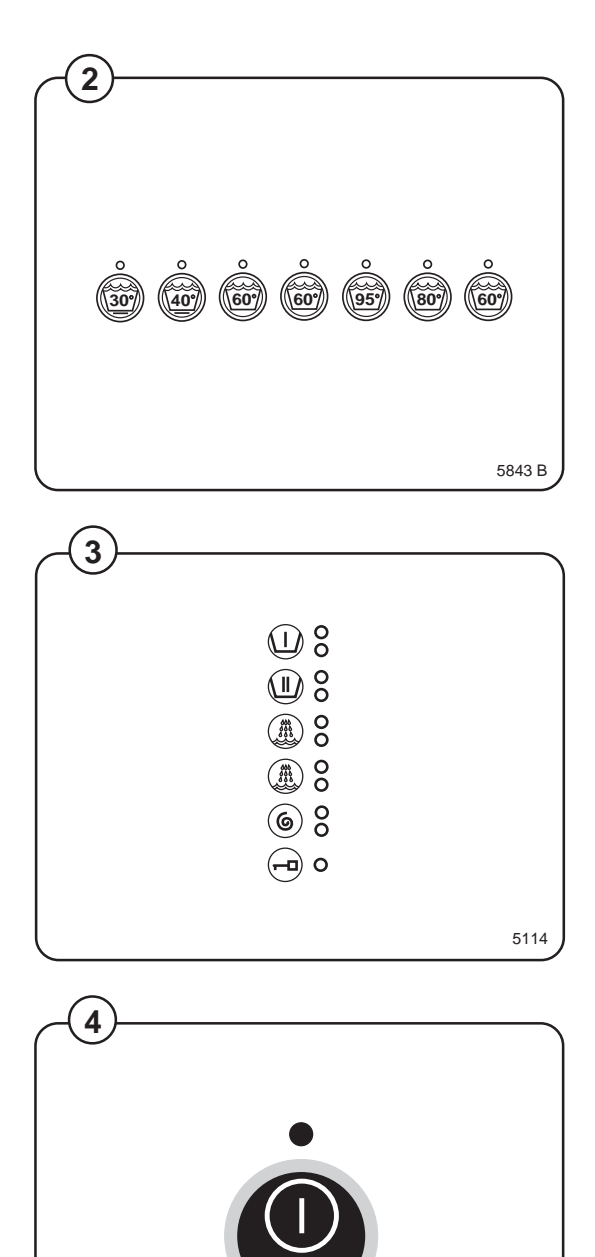

5134

## Machine without coin-meter

 Fig. Now the display will show the clock symbol and two digits. The two digits are the time left before the wash will be finished.

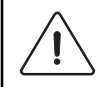

The two digits indicating time left will not appear when the machine is first installed. Each program needs to have been used at least once before the time left will be displayed.

- For a time immediately after START is pressed the colon character (:) will flash on the display. As long as this character is still flashing a new program can be selected (without losing anything). This means you still have the chance to change the setting if the wrong program has been selected. Do as follows:
- Press **PAUSE/START**.
- Select a new program.
- Press **START** again after making any change in the program selected.
- Fig. If you wish to find out the temperature of the water while the program is in progress, press and hold any one of the program selection buttons. (Option on some markets.)
- Fig. The temperature will now appear on the display.
- Fig. If for any reason you wish to halt the wash cycle for a time, press the START button for a moment or two. The program will be suspended and the drain will remain closed.

To restart the program, press the **START** button again briefly.

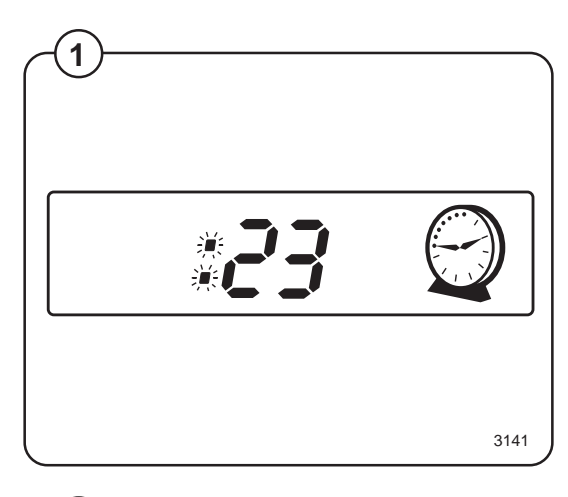

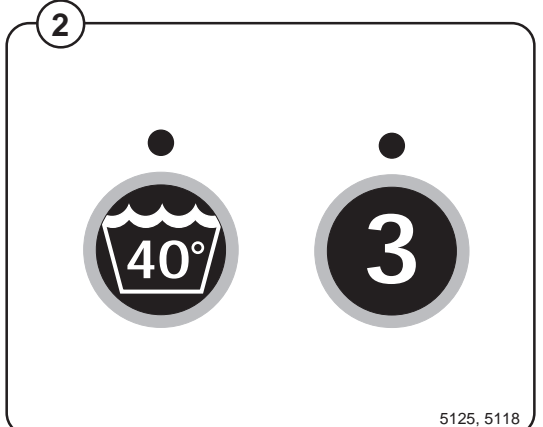

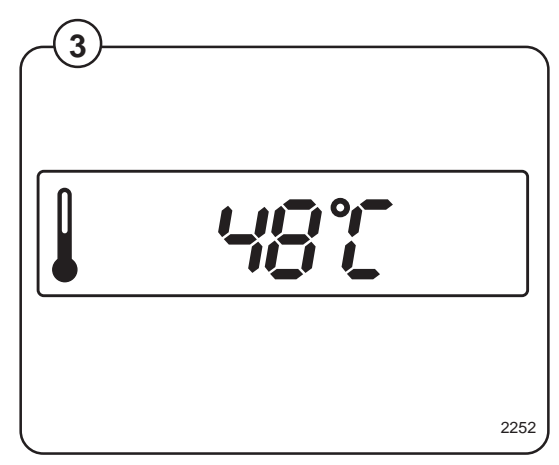

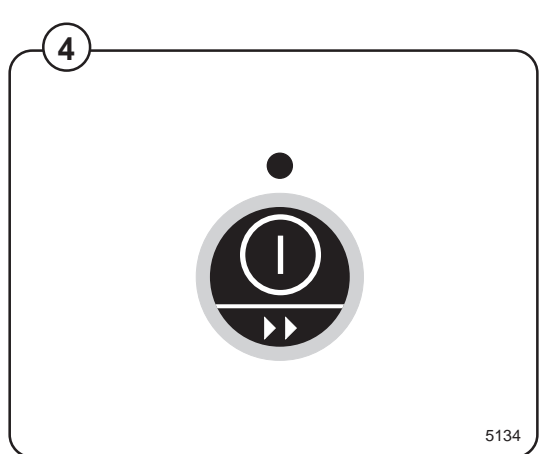

438 9141-61/01

### For coin-operated machines

Fig. Insert coins or token(s) corresponding to the (1)figure shown on the display.

> As each coin/token is added the machine counts backwards towards 00 on the display. The machine will not start until the display shows 00.

Press the START button.

Fig. (2)

Now the display will show the clock symbol and two digits. The two digits are the time left before the wash will be finished.

1 2253

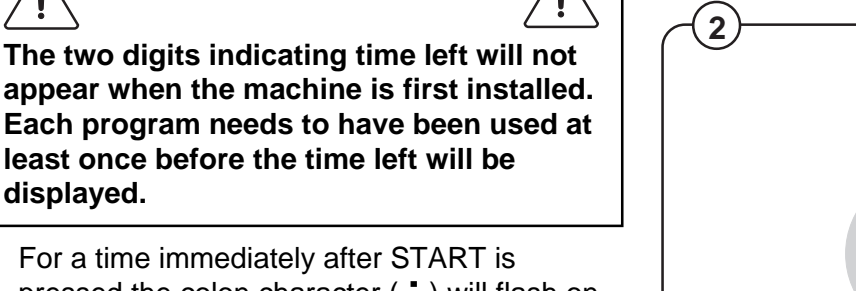

- For a time immediately after START is pressed the colon character ( 1) will flash on the display. As long as this character is still flashing a new program can be selected (without losing anything). This means you still have the chance to change the setting if the wrong program has been selected.
- Press PAUSE/START.

displayed.

- Select a new program. ٠
- If the new program costs more to run than the • amount already paid, the difference will be shown on the display. Insert enough coins to make the display show 00 again.
- Press START again after making any change in the program selected.
- If you wish to find out the temperature of the Fig. water while the program is in progress, press (3) and hold any one of the program selection buttons. (Option on some markets.)
- The temperature will now appear on the Fig. (4) display.

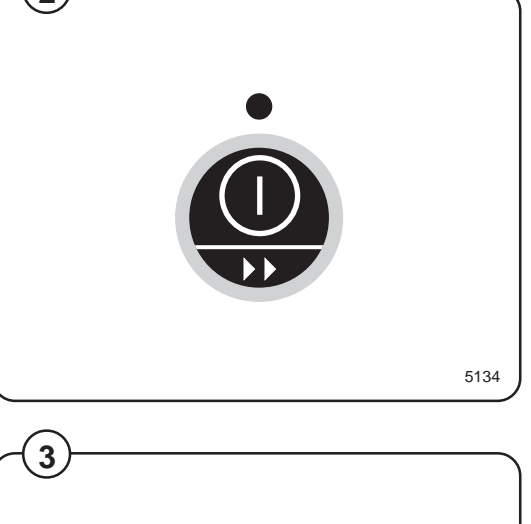

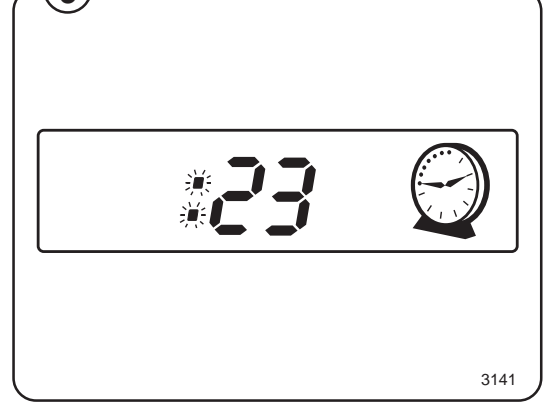

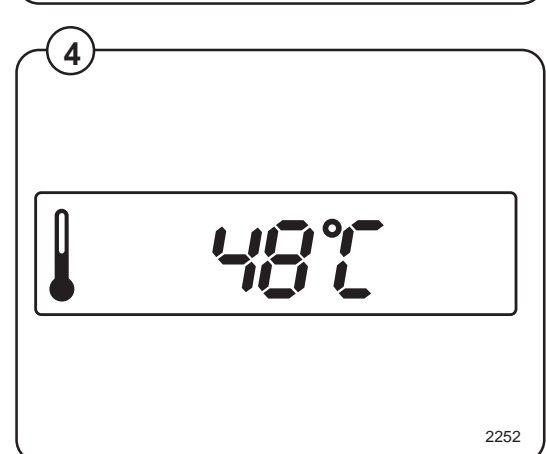

## **Rapid advance**

Whole steps in programs can be skipped using rapid advance.

Fig. • Press and hold the **START** button until the program indicator LEDs have moved past the program steps you wish to skip.

## **Program end**

Fig.The door can be opened when the led beside(2)the key symbol lightens up.

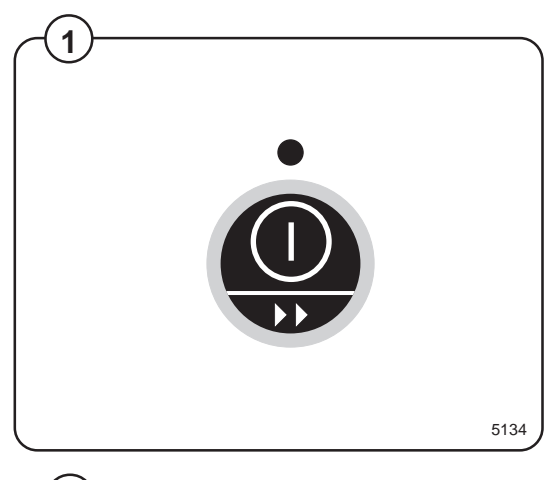

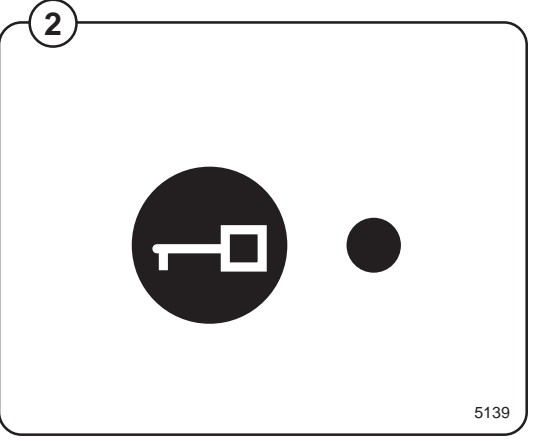

## **Fault codes**

If the power supply to the machine should be cut while it is working, the programmer has a memory which stores the program selected for 8 to 10 minutes.

Fig. The machine will restart automatically once the power supply is restored.

Faults/errors in the program or machine are indicated by a numerical error code on the control panel display.

In the case of error codes 01, 02 and 03, an attempt to restart the machine may be made as soon as the fault has been remedied.

For the other error codes, a service technician must be called.

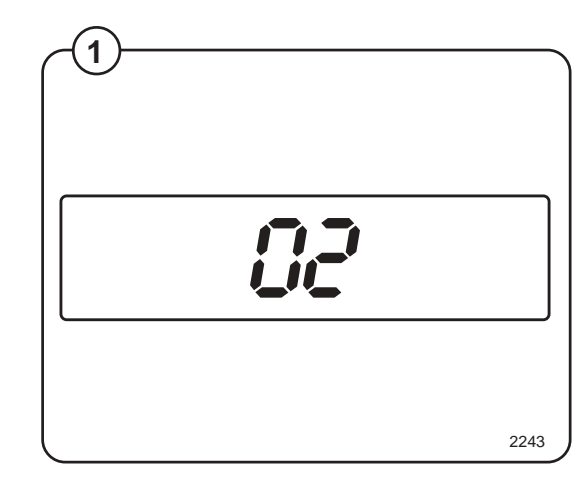

| Error code | Cause/Action                                                                      |
|------------|-----------------------------------------------------------------------------------|
| 01E        | Acknowledgement signal for water level not received within time allowed.          |
| 02E        | Door status acknowledgement signal not received during program operation.         |
| 03E        | Door lock acknowledgement signal not received within time allowed.                |
| 04E        | Temperature sensing device indicates temperature below -5°C (continuity fault).   |
| 05E        | Temperature sensing indicates temperature above 98°C (short-<br>circuit).         |
| 06E        | Water level signal above parameter set, on program start-up.                      |
| 07E        | Water level signal above parameter set for safety, during program.                |
| 08E        | Increase in water temperature is below parameter set.                             |
| 10E        | Water level signal is above parameter set (10 scale units) after water discharge. |
| 12E        | The program control unit cannot read the program EPROM.                           |
| 13E        | The program control unit receives no response from the motor control unit.        |
| 14E        | Water level system not calibrated.                                                |

| Error code | Cause/Action                                                                                                    |
|------------|----------------------------------------------------------------------------------------------------|
| 17E        | Door status acknowledgement signal not received, although door lock acknowledgement signal has been received.                                                                        |
| 18E        | Only with CALCAD 4400. Start not allowed because full payment has not been made for that program, or the booking time is too short to allow completion of the wash program selected. |
| 19E        | Communications between the CALCAD 4400 and the program control unit board interrupted.                                                                                               |
| 20E        | Motor control unit has not received signal for lock acknowledgement, during program.                                                                                                 |
| 21E        | Microprocessor error (Configuration register).                                                                                                    |
| 31E        | Motor control overheated.                                                                                                    |
| 32E        | The motor controller indicates the thermal protector of the motor has triggered . (Only W355H).                                                                                      |
| 33E        | The motor controller receives a start command from the programme unit without receiving an interlock ACK (" <b>Door locked</b> " signal). (Only W355H).                              |
| 35E        | Motor control unit indicating short-circuit between motor winding outputs.                                                                                                    |
| 36E        | Motor control unit indicating fault/error in receiving circuitry for lock acknowledgement signal.                                                                                    |
| 37E        | Motor control unit indicating DC voltage level too low.                                                                                                    |
| 38E        | Motor control unit indicating DC voltage level too high.                                                                                                    |
| 45E        | Pulses from speed sensor missing. (Only W355H).                                                                                                    |

\_

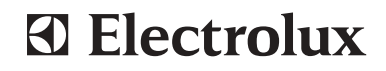

#### ELECTROLUX LAUNDRY SYSTEMS

ELECTROLUX LAUNDRY SYSTEMS SWEDEN AB 341 80 Ljungby, Sweden. Telephone +46 372 661 00. Telefax +46 372 133 90 Internet: www.electrolux-wascator.com E-mail: els.info@electrolux.se